# **Manager Enhanced Functionality Guide**

 To access the Prestige Manager Portal, you must first log into your PrestigePRO account at <u>https://pea.prismhr.com</u>

If you have forgotten your password, please click on the "Forgot your password?" link.

| <b>8</b> P           | PrestigePRO                                                      |
|----------------------|------------------------------------------------------------------|
| Username<br>Password | Sign in                                                          |
|                      | <u>Forgot your password?</u><br>PRESTIGE EMPLOYEE ADMINISTRATORS |

2. After logging into PrestigePRO, use the Search Bar and type "Manager."

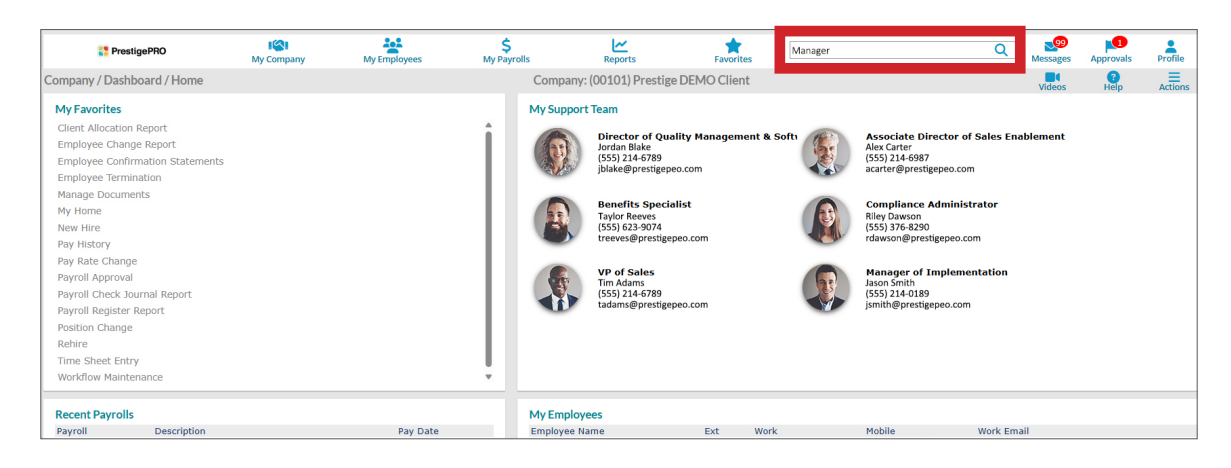

3. Select "Prestige Manager Portal" when it appears and follow the prompt.

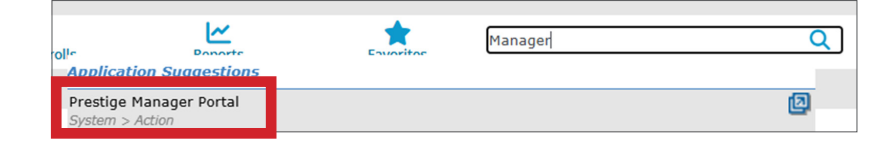

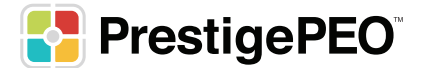

# **Dashboard Features**

From the dashboard, you can do the following:

- 1. Multi-step (allows you to complete a Type change, Position change, and Pay Rate change one after the other without having to click on each menu item)
- 2. Employment Type Change (Full-time/Part-time)
- 3. Position Change
- 4. Pay Rate Change
- 5. Employee Summary (overview of employee)
- 6. Employee Termination
- 7. Employee LOA
- 8. Employee Return From LOA
- 9. Position Groupings (organize your positions by department)

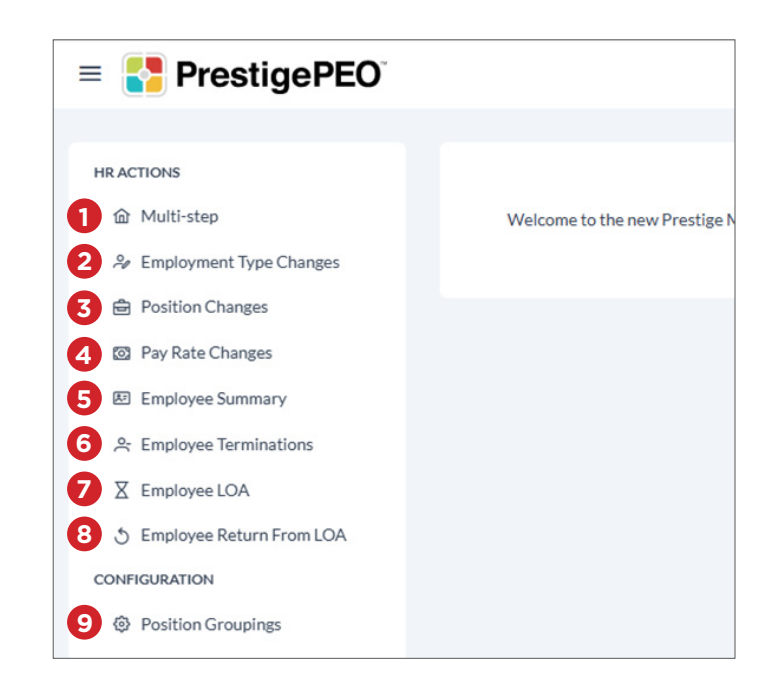

To complete any process, select the employee from the drop-down menu at the top of your screen.

| 00101 - Prestige DEMO Client 🗸 🗸 | Select an employee 🗸    |
|----------------------------------|-------------------------|
|                                  | [ Q                     |
|                                  | Active Employees        |
|                                  | Paisley Plant - B88250  |
|                                  | Melissa Tester - D95692 |
|                                  | Ca Wage - E15302        |
|                                  | Dave Mattews - F80670   |
|                                  | Santa Claus - G90679    |

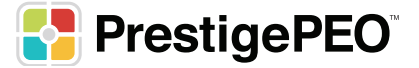

#### **Multi-step**

The multi-step menu item will guide you through the same screens as outlined below. Starting with Employment Type Changes through Pay Rate Changes.

### **Employment Type Changes**

- 1. Select your employee from the drop-down menu at the top of your screen.
- 2. Under the Status Type Change box, choose the following:
  - a. New Employment Status
  - b. New Employment Type
- In the box adjacent to the Status Type Change box, update the New Standard Hours and New Default T/S Hours as necessary.
- 4. If the Benefit Group is changing, choose the New Benefits Group.
- 5. Select the Status/Type Date (the default date will be the current date).
- 6. Select the Reason from the drop-down menu.
- 7. Click Save Employee.

| elected Employee:                                             |                          |                                               | Ca Wage             |
|---------------------------------------------------------------|--------------------------|-----------------------------------------------|---------------------|
| atus Type Change                                              |                          | Optional: Only enter new hours if applicable. |                     |
| urrent Employment Status                                      | ACTIVE - A               | Current Standard Hours                        | 40.00               |
| urrent Employment Type                                        | Full Time                | Current Default T/S Hours                     | 40                  |
| lew Employment Status                                         | Select Employment Status | > New Standard Hours                          |                     |
| lew Employment Type                                           | Select Employment Type   | New Default T/S Hours                         | 3                   |
| ptional: Select a new benefits group<br>urrent Benefits Group | OWNERS - BENEFITS        | Select a date and reason Status/Type Date     | <b>5</b> 03/31/2025 |
| lew Benefits Group                                            | Select Benefits Group    | Reason                                        | 6 Select Reason ~   |
| nployment History.                                            |                          |                                               |                     |
| Effective Date                                                | Employee Status          | Employee Type                                 | Reason              |
| 2024-11-21                                                    | ACTIVE - A               | Full Time                                     |                     |
|                                                               |                          |                                               |                     |

8. You will receive a pop-up message asking you to confirm the changes.

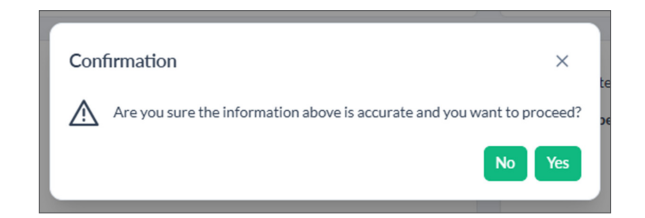

|   |                                     | Save Employee |
|---|-------------------------------------|---------------|
|   | Employment Type saved successfully. |               |
|   | Benefit Group saved successfully.   |               |
| 1 |                                     |               |

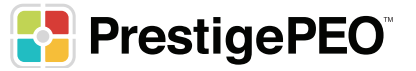

## **Position Change**

- 1. Select your employee from the drop-down menu at the top of your screen.
- 2. Select the new position from the drop-down menu.
- 3. Choose the Effective Date (the default date will be the current date).
- 4. Select the reason for the position change.
- 5. Click Save Employee.

| Selected Employee:                                                         |                                       |                                |                       | Ca Wage |
|----------------------------------------------------------------------------|---------------------------------------|--------------------------------|-----------------------|---------|
| Position Change<br>Current Employment Status                               | ACTIVE - A                            | New Position<br>Effective Date | 2 Select New Position | ×       |
| Current Employment Type<br>Current Position<br>Current Position Start Date | PartTime<br>Test - Test<br>2025-02-05 | Reason                         | 4 Select Reason       | ×       |
| Position History.                                                          |                                       |                                |                       |         |
| Effective Date                                                             | Position                              |                                |                       |         |
| 2024-11-21                                                                 | Clerical (8810N9) Non-Exempt          |                                |                       |         |
| 2025-02-05                                                                 | Test (8810E5) Exempt                  |                                |                       |         |
|                                                                            |                                       |                                |                       |         |
|                                                                            | 0                                     |                                |                       |         |

6. You will receive a pop-up message asking you to confirm the changes.

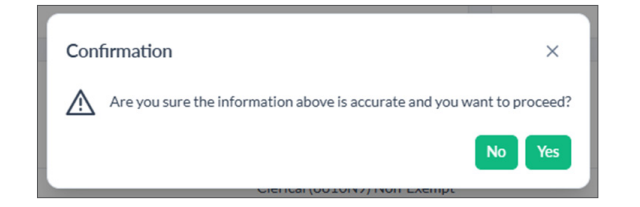

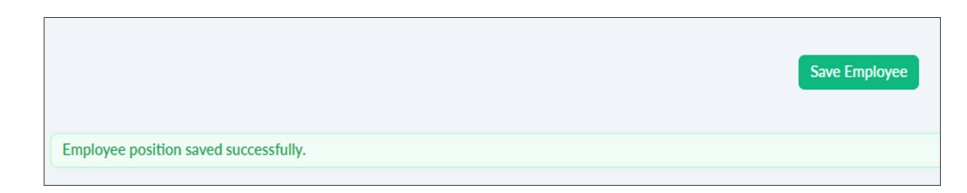

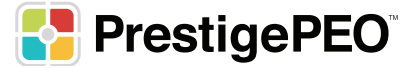

#### **Pay Rate Change**

- 1. Select your employee from the drop-down menu at the top of your screen.
- 2. Enter the new pay rate.
- 3. Select the Pay Rate Period.
- 4. Update the Standard Hours if necessary.
- 5. Choose the Pay Method if that is changing.
- 6. Enter the Effective Date of the change (the default date will be the current date).
- 7. Select the reason for the pay rate change.
- 8. Click Save Employee.

|                                                                                                    | 0010                   | 1 - Prestige DEMO Client | Ca Wage - E15302                                                           | ~                                                                                               |                  | 🔅 🔇 🔍 Jennifer Jac                                             | kson ~ |
|----------------------------------------------------------------------------------------------------|------------------------|--------------------------|----------------------------------------------------------------------------|-------------------------------------------------------------------------------------------------|------------------|----------------------------------------------------------------|--------|
| Selected Employee:                                                                                                    |                        |                          |                                                                            |                                                                                                 |                  | Ca                                                             | Wage   |
| Current Pay Details<br>Current Employment Status<br>Current Employment Type<br>Current Pay Period<br>Current Standard Hours<br>Current By Atae<br>Current Pay Atae |                        |                          | ACTIVE - A<br>Part Time<br>Weekly<br>40.00<br>20.0000 per Hour<br>41600.00 | New Pay Details<br>New Pay Rate<br>New Standard Hours<br>Pay Method<br>Effective Date<br>Reason | <b>2</b> \$20.00 | Per 3 Hour<br>40.00<br>5 Hourly<br>03/31/2025<br>Select Reason |        |
| Pay Rate History.<br>Effective Date<br>2024-11-21                                                                                                    | Rate of Pay<br>20.0000 | Per<br>H                 | Annual Pay<br>41600.00                                                     | Std Hours                                                                                       | Change Percent   | Change Amount                                                  |        |
|                                                                                                    |                        |                          | 8 Save Em                                                                  | ployee                                                                                          |                  |                                                                |        |

9. You will receive a pop-up message asking you to confirm the changes.

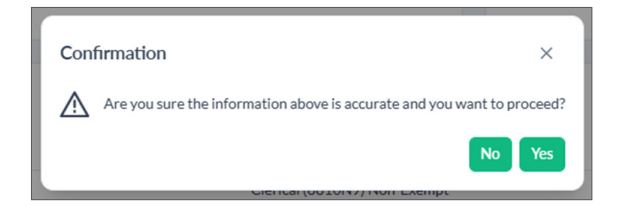

|                                         | Save Employee |
|-----------------------------------------|---------------|
| Employee pay rate saved successfully.   |               |
| Employee pay method saved successfully. |               |

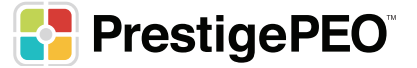

# **Employee Summary**

The Employee Summary will display an overview of the employee's information. Make sure to select your employee at the top of the page.

|                                                       | 00101 - Prestige DEMO Client V Ca Wage - E15302 | ~                            | .☆. 🕥 🖉 Jennifer Jackson ~ |
|-------------------------------------------------------|-------------------------------------------------|------------------------------|----------------------------|
|                                                       |                                                 |                              |                            |
| Selected Employee:                                    |                                                 |                              | Ca Wage                    |
| Employment Status<br>ACTIVE - A                       | Employment Type<br>Part Time                    | Effective Date<br>2025-03-31 |                            |
|                                                       |                                                 |                              |                            |
| Annual Pay Rate<br>41600.00                           | Pay Method<br>Hourly                            | Effective Date<br>2025-03-31 |                            |
|                                                       |                                                 |                              |                            |
| Benefit Group<br>TEST                                 | E                                               | iffective Date<br>2025-03-31 |                            |
|                                                       |                                                 |                              |                            |
| Position<br>Safety Alarm Technician (7605E1-2) Exempt | E<br>2                                          | :ffective Date<br>2025-03-31 |                            |

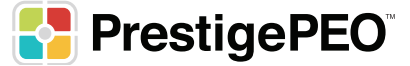

## **Employee Terminations**

- 1. Select your employee from the drop-down menu at the top of your screen.
- 2. Choose the Termination Status Code.
- 3. Choose the reason for the termination.
- 4. Enter the Termination Date (the default date will be the current date).
- 5. Select if the employee is Ok to Rehire.
- 6. Choose Yes or No to turn off ACH.
- 7. Enter the Last Day Worked and Provider Notified On dates (the default date will be the current date).
- 8. Enter an explanation for the termination.
- 9. If the employee has PTO, you can decide whether to include those PTO hours in the payroll.
- 10. Click Terminate Employee.

| Reason<br>Termination Date | Select Reason        |       | Provider Notified On    |                               |            |   |
|----------------------------|----------------------|-------|-------------------------|-------------------------------|------------|---|
| Termination Date           |                      | ~     | Termination Explanation |                               | 03/31/2025 | 8 |
|                            | <b>4</b> 03/31/2025  | 8     |                         |                               |            | 6 |
| Jnpaid PTO Payout          |                      |       |                         |                               |            |   |
| PTO Register Type          | Register Description | Avail | able Hours              | Add hours to current payroll? |            |   |
| TEST                       | Test                 |       |                         |                               |            |   |

11. You will receive a pop-up message asking you to confirm the changes.

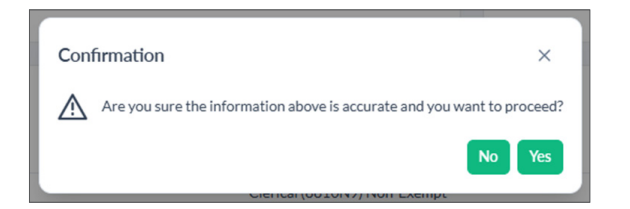

|   | Selected Employee:                                   | CaW                               | lage |
|---|------------------------------------------------------|-----------------------------------|------|
|   |                                                      |                                   |      |
|   |                                                      |                                   |      |
|   | Employee Termination                                 | Please select an active employee. |      |
|   | Current Position Safety Alarm Technician - ALARMTECH |                                   |      |
|   | Current Employment Status TERMINATED - T             |                                   |      |
|   | Current Employment Type Full Time                    |                                   |      |
|   |                                                      |                                   |      |
| E | imployee terminated successfully.                    |                                   |      |
|   |                                                      |                                   |      |

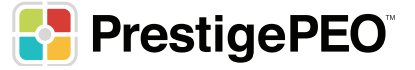

# **Employee LOA**

Use the Employee LOA menu item to put an employee on a Leave of Absence.

- 1. Select your employee from the drop-down menu at the top of your screen.
- 2. Choose the Leave Employment Status.
- 3. Enter the Effective Date for the LOA (the default date will be the current date).
- 4. Enter the Reason for the LOA.
- 5. Enter the Planned Return From Leave Date (the default date will be the current date).
- 6. Click Save Employee.

|                                                                          | 00101 - Prestige DEMO Client 💛 Melissa Tester - D9569 | 2 🗸                                                                              | ÷                                             | S Jennifer Jackson 🗸 |
|--------------------------------------------------------------------------|-------------------------------------------------------|----------------------------------------------------------------------------------|-----------------------------------------------|----------------------|
| Selected Employee:                                                       |                                                       |                                                                                  |                                               | Melissa Tester       |
| Leave of Absence<br>Current Employment Status<br>Current Employment Type | ACTIVE - A<br>Leave of Absence                        | Leave Employment Status<br>Effective Date<br>Reason<br>Planned Return From Leave | 2 Select leave status<br>4 Select Resson<br>5 | (3)31/2025           |
|                                                                          | 6 Save Emp                                            | Noyee                                                                            |                                               |                      |

7. You will receive a pop-up message asking you to confirm the changes.

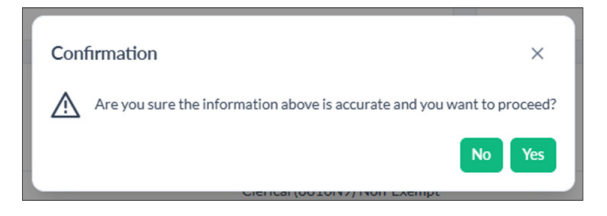

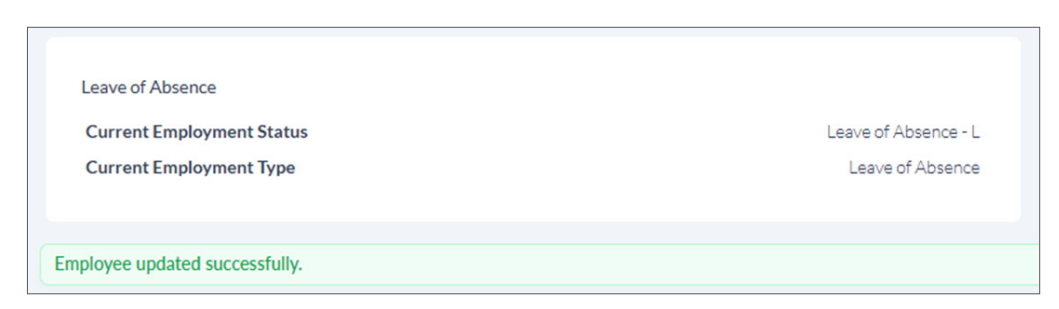

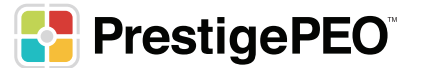

## **Employee Returning From LOA**

Use the Employee Return From LOA menu item when an employee is returning from a Leave of Absence.

- 1. Select your employee from the drop-down menu at the top of your screen.
- 2. Choose the Reactivated Employment Status.
- 3. Choose the Reactivated Employment Type.
- 4. Enter the Reactivation Date.
- 5. Select the Reason for the Reactivation.
- 6. Click Save Employee.

|                                                                          | 00101 - Prestige DEMO Client 🗸 🗸 | Frank Jones - L0241 | 2 🗸                                                                                         | H A 🚱 🌣                                                          | ennifer Jackson \vee |
|--------------------------------------------------------------------------|----------------------------------|---------------------|---------------------------------------------------------------------------------------------|------------------------------------------------------------------|----------------------|
| Selected Employee:                                                       |                                  |                     |                                                                                             |                                                                  | Frank Jones          |
| Leave of Absence<br>Current Employment Status<br>Current Employment Type |                                  | Full Time           | Reactivated Employment Status<br>Reactivated Employment Type<br>Reactivation Date<br>Reason | ACTIVE - A<br>Full Time<br>4 04/01/2025<br>7 RETURNED FROM LEAVE |                      |
|                                                                          |                                  | 6 Save Err          | nployee                                                                                     |                                                                  |                      |

7. You will receive a pop-up message asking you to confirm the changes.

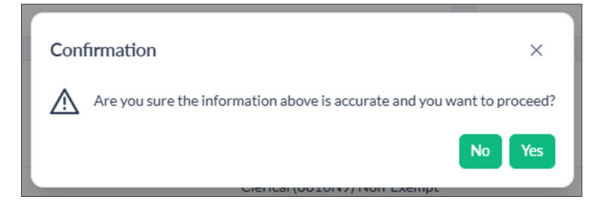

| Selected Employee:                                                       |                         | Fa                                                   | nk Jones |
|--------------------------------------------------------------------------|-------------------------|------------------------------------------------------|----------|
| Leave of Absence<br>Current Employment Status<br>Current Employment Type | ACTIVE - A<br>Full Time | Please select an employee who is currently on leave. |          |
| Employee reactivated successfully.                                       |                         |                                                      |          |

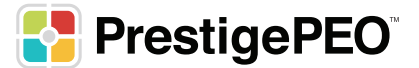

# **Position Groupings**

Position Groupings allow you to organize your positions by department if you use departments.

1. Answer Yes to the question if you want to organize your positions by department, if you use departments.

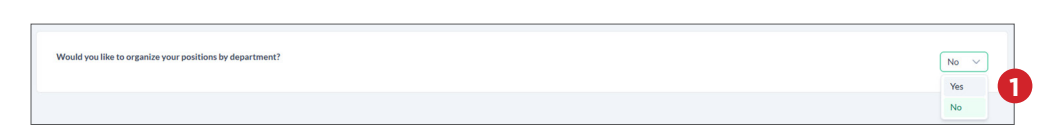

- 2. Choose the Reactivated Employment Status.
- 3. Choose the Reactivated Employment Type.
- 4. Click Save.

| Sales (Exempt) (FLSA Exempt: Y - Class: 8810E4)     | 2 Management ~   |
|-----------------------------------------------------|------------------|
| Shipping Receiving (FLSA Exempt: Y - Class: 8810E5) |                  |
| Sales (Non-Exempt) (FLSA Exempt: N - Class: 8810N4) | Officers         |
| Test (FLSA Exempt: Y - Class: 8810F5)               |                  |
|                                                     | S Management     |
| Waiter (FLSA Exempt: N - Class: 9071N9)             | Test             |
|                                                     | Travelling Staff |
|                                                     | Supervisors      |
| 4 Save                                              | Expo 👻           |
|                                                     |                  |

5. You will receive a confirmation email in green confirming the changes were made.

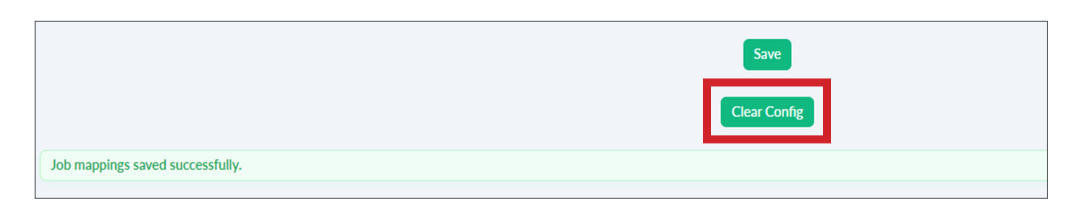

6. To remove the mappings, click Clear Config.

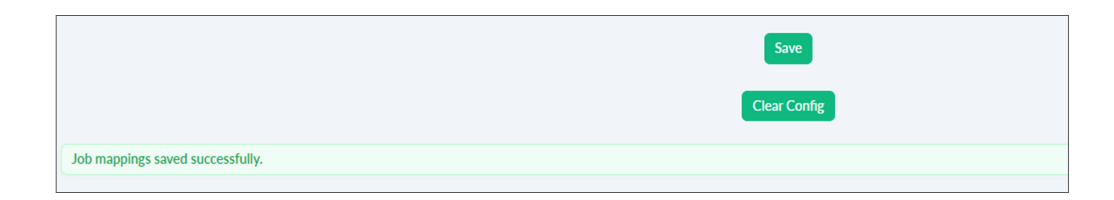

7. You will receive a message in green that the Job mappings were cleared.

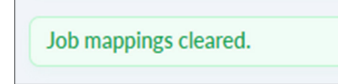

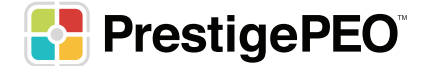